# 日本大学研究者情報システム 入力の手引き

- 2014年4月1日より ReaD&Researchmap から researchmap に名称を変更しました。
   以下の文章には研究者情報システムの仕様に合わせて、ReaD&Researchmap と明記しておりますが、これは researchmap に置き変えて御覧ください。
- ・本システムは、本学研究者(専任教員)の研究業績等をホームページ上で広く社会に公開するとともに、研究者データの活用を図ることを目的としています。したがって、本システムのデータは、公開され、各種の調査に利用されます。
- ・本システムのデータを使うことにより、類似の調査に対し、研究者の負担を軽減するとともに、事務の効率化を図ります。
- ・本システムは、研究者によるデータ入力を基本とするシステムであり、そのデータの管理は自己責任となります。入力されたデータが最新であるように心掛けてください。
- 研究者が入力したデータに明らかな誤りがある場合,他のデータと表現を揃える必要がある場合,機種依存文字が使われている場合等は、事務局でデータを修正することがありますので、御了承ください。
- ・本システムは、「日本大学における個人情報保護に関するガイドライン」にしたがって運用します。
- ・本システムの保有個人データの使用目的は、次のとおりです。
  - a. 科学技術振興機構の ReaD&Researchmap 等の大学または学部等で実施を決定した調査及びアンケートへの回答
  - b. 自己点検評価時の調査書等の作成
  - c. 大学基準協会へ提出する調査書等の作成
  - d. 業務監査及び会計監査の資料等作成
  - e.受託研究,共同研究者,講演者等の紹介依頼への対応
  - f. 上記以外に大学または学部等が必要と認めるもの。(但し,この場合は,事前 に研究者に通知します。)
- ・本システム上で保存している自己の個人データの全ては、各研究者がシステムから
   見ることができます。

・本システムにおけるデータの公開は、常務理事会(平成16年4月20日開催)において決定し、学部長会議(平成16年5月7日開催)で了承を得ておりますが、何らかの理由で、公開を希望しない場合は、事務局まで御連絡ください。

## 1. ログイン画面について

以下の URL を指定すると, NU-認証サービス ログイン画面が表示されます。 https://kenkyu-db.cin.nihon-u.ac.jp

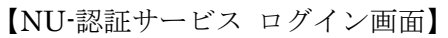

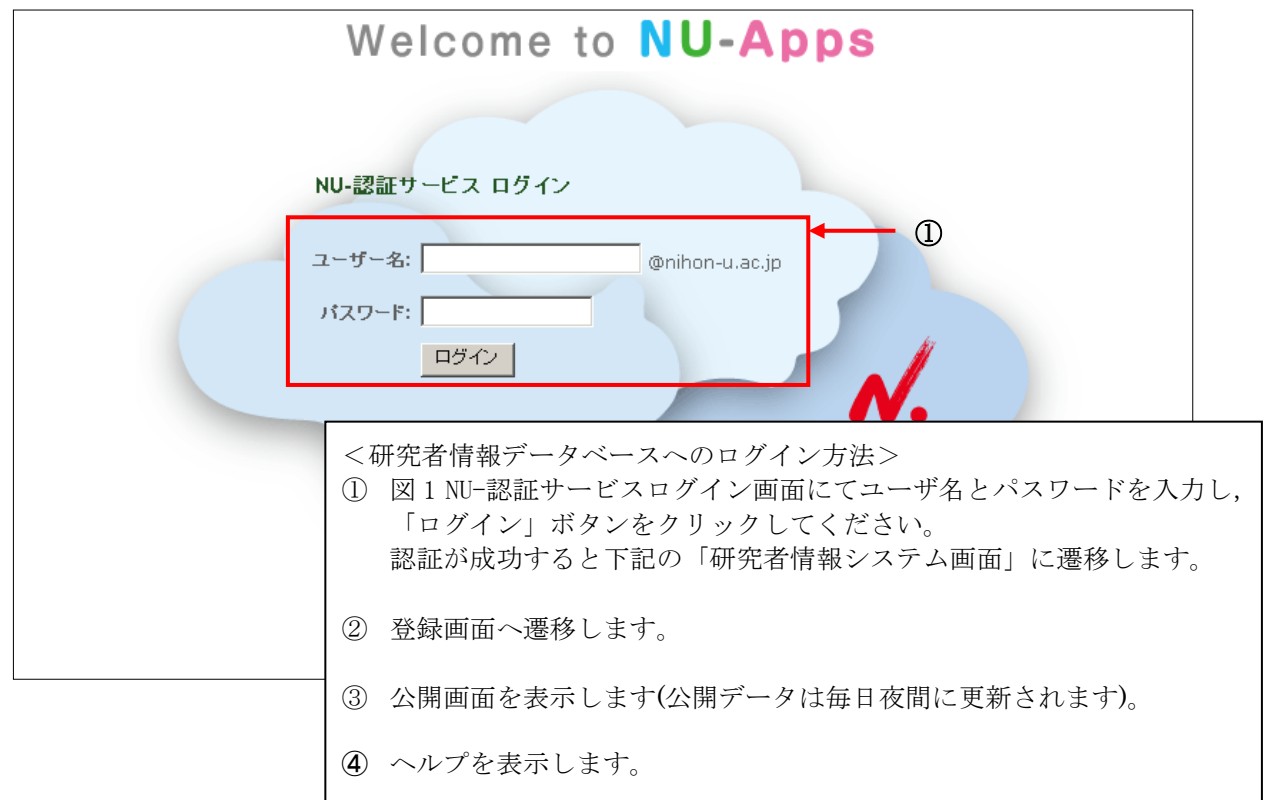

## 【研究者情報システム TOP 画面】

| シレブ     生     生     た     た                                                                                                    | 日本大学 研究者情報システム            |                    |        |              |  |  |  |  |  |  |  |  |
|----------------------------------------------------------------------------------------------------|---------------------------|--------------------|--------|--------------|--|--|--|--|--|--|--|--|
| ・ (3) 学内通知事項         ・ (4)         ・ (4)         ・ (4)         ・ (5)         ・ (7)         ・ (7)         ・ (7)         ・ (7)         ・ (7)         ・ (7)         ・ (7)         ・ (7)         ・ (7)         ・ (7)         ・ (7)         ・ (7)         ・ (7)         ・ (7)         ・ (7)         ・ (7)         ・ (7)         ・ (7)         ・ (7)         ・ (7)         ・ (7)         ・ (7)         ・ (7)         ・ (7)         ・ (7)         ・ (7)         ・ (7)         ・ (7)         ・ (7)         ・ (7)         ・ (7)         ・ (7)         ・ (7)         ・ (7)         ・ (7)         ・ (7)         ・ (7)         ・ (7)         ・ (7)         ・ (7)         ・ (7)         ・ (7)         ・ (7)         ・ (7)         ・ (7)         ・ (7)         ・ (7)         ・ (7)         ・ (7)         ・ (7)         ・ (7)         ・ (7)         ・ (7)         ・ (7)         ・ (7)         ・ (7)         ・ (7)         ・ (7)         ・ (7)         ・ (7)         ・ (7)         ・ (7)         ・ (7)         ・ (7)         ・ (7)         ・ (7)         ・ (7)         ・ (7)         ・ (7)         ・ (7)         ・ (7)         ・ (7)         ・ (7)         ・ (7)         ・ (7)         ・ (7)         ・ (7)         ・ (7)         ・ (7)         ・ (7)         ・ (7)         ・ (7)         ・ (7)         ・ (7)         ・ (7)         ・ (7)         ・ (7)         ・ (7)         ・ (7)         ・ (7)         ・ (7)         ・ (7)         ・ (7)         ・ (7)         ・ (7)         ・ (7)         ・ (7)         ・ (7)         ・ (7)         ・ (7)         ・ (7)         ・ (7)         ・ (7)         ・ (7)         ・         ・         ・ | <u>ヘルプ</u><br>教員情報検索      | 4                  |        | 本システムの動作環境は? |  |  |  |  |  |  |  |  |
|                                                                                                    | <u>             登録画面へ</u> | (4)<br>③<br>☆<br>② | 学内通知事項 |              |  |  |  |  |  |  |  |  |
|                                                                                                    |                           |                    |        |              |  |  |  |  |  |  |  |  |

## 2. 研究者情報システムの登録画面について

研究者情報システムの TOP 画面にて「登録画面へ」ボタン押下後,下記登録画面に遷移します。

|     | 研究者情報システム                                      |                                                    |                      |                                                                                      |     |
|-----|------------------------------------------------|----------------------------------------------------|----------------------|--------------------------------------------------------------------------------------|-----|
|     | <b>搐報公開</b><br><u>情報公開選択</u>                   | ▲氏名・連絡先                                            | <u>(HP公開)</u>        | <u>(R&amp;R提供)</u>                                                                   | _ 2 |
|     | プロフィール<br><u>氏名・連絡先</u><br><u>主たる所属・職名</u>     | ユーザID: 99999999                                    | JST研究者コ <sup>、</sup> | -ド(R&R) 999999999 e-Rad研究者番号(R&R) 999999999                                          |     |
| 3 - | <ul> <li>その他の所属・職名</li> <li>ポロラインボー</li> </ul> | 写真登録                                               | 氏名(公開)               | R&R)                                                                                 |     |
|     |                                                |                                                    | カナ                   |                                                                                      |     |
|     | <u> 14 m</u>                                   |                                                    | (必須)                 |                                                                                      |     |
|     | <u>子歴</u><br>265.74                            |                                                    | 漢字                   |                                                                                      |     |
|     | <u>子山</u><br>毎時,)の物                            |                                                    | (40%)<br>ローフ字        |                                                                                      |     |
|     | 212611 月18                                     |                                                    | (必須)                 | Nihon Taro                                                                           |     |
|     | <u>秋月•研究活動状況</u><br>現象公民、現象三、ラ                 | うたかの見けた                                            | 日本語                  |                                                                                      |     |
|     | 研究が好・研究チャイ                                     | 週<br>7<br>週<br>称<br>寺<br>の<br>別<br>治<br>(R<br>& R) |                      |                                                                                      |     |
|     | 90.25.27.57<br>17.29 + . D                     | (inity)                                            | 英語                   |                                                                                      |     |
|     |                                                | 生年月日                                               |                      | 西暦1970 年(ふ)須101 月(み)須102 日(必須)                                                       |     |
|     | 明九ノニマー 世国・受託研究条切テレフ                            | (Z-WI)(KOCK)(223項)<br>世紀日                          |                      |                                                                                      |     |
|     | <u>二回 文記明九冊里) 文</u><br>井同·登斯研究事績               | (R&R)                                              |                      | ● 男 ○ 女 ○ 未選択                                                                        |     |
|     | 研究活動                                           |                                                    | 連絡先住所<br>情報を入力。      | 、電話番号(外線)、Fax番号、E-Mailアドレス、個人ホームページURLIは、学外からの連絡や問い合わせの可能性がありますので、個人的なた場合は、注意してください。 |     |
|     | 著書                                             | 連絡先住所                                              |                      |                                                                                      |     |
|     | 論文                                             | ALIGY BILLIN                                       |                      |                                                                                      |     |
|     | 研究発表                                           |                                                    | 英語                   |                                                                                      |     |
|     | <u>芸術活動、建築作品等</u><br>知的財産権                     | 電話番号(外線)<br>(公開)                                   |                      |                                                                                      |     |
|     | 受当                                             | Fax番号                                              |                      |                                                                                      |     |
|     | 研究費                                            | (公開)                                               |                      |                                                                                      |     |
|     | その他研究業績                                        | eメールアドレス<br>(公開)の SPD                              |                      |                                                                                      |     |
|     | <u></u><br>旧データ(入力不要)                          | (ム南)(Rock)<br>推帯マールアドレフ                            |                      |                                                                                      |     |
|     | 海外研究活動状況(入力不                                   | (R&R)                                              |                      |                                                                                      |     |
|     |                                                | その他のメールアドレ                                         | ス                    |                                                                                      |     |
|     | 使用する外国語(入力不要)                                  | (R&R)                                              |                      |                                                                                      |     |
|     | <u>シーズ情報</u>                                   | 個人ホームページUR                                         | 日本語                  |                                                                                      |     |
|     | 学部使用欄                                          | (公開)(R&R)                                          | 英語                   |                                                                                      |     |
|     | 教育活動                                           |                                                    |                      |                                                                                      |     |
|     | 担当授業科目                                         | 八子院授耒担日                                            |                      | ○担当である。○担当でない                                                                        |     |
|     | 担当経験のある科目                                      | ユカトの注意。                                            |                      |                                                                                      |     |
|     | <u>教育実績</u>                                    | ヘリエの注意:<br>・(必須は入力必須                               | <u>〔</u> (公開)は公      | 間対象項目であることを示します。                                                                     |     |
|     | 教科書・教材                                         | (R&R)  I ReaD&F                                    | lesearchmap^         | の提供対象項目であることを示します。                                                                   |     |
|     | 社会活動                                           | ・ 英語、 および年月                                        | 日等の数値項               | <b>1</b> 目は、半角で入力してください。                                                             |     |
|     | <u>社会活動</u>                                    |                                                    |                      |                                                                                      |     |
|     | 所属学協会                                          |                                                    |                      |                                                                                      |     |
|     | <u>委員歴</u>                                     | ¥                                                  |                      |                                                                                      |     |

①の画面内の入力エリアに、データを入力してください。(必須)がついているピンクの項目は、必ず

<u>入力してください。</u>

- ②「■ 登録」ボタンをクリックすると、入力したデータが登録されます。
- ③「氏名・連絡先」以外のデータを更新する場合には、③のメニューから選択してください。

## 3. 業績等の登録について(画面例「論文」)

左側のメニューから、「論文」を選択すると、下記画面が表示されます。

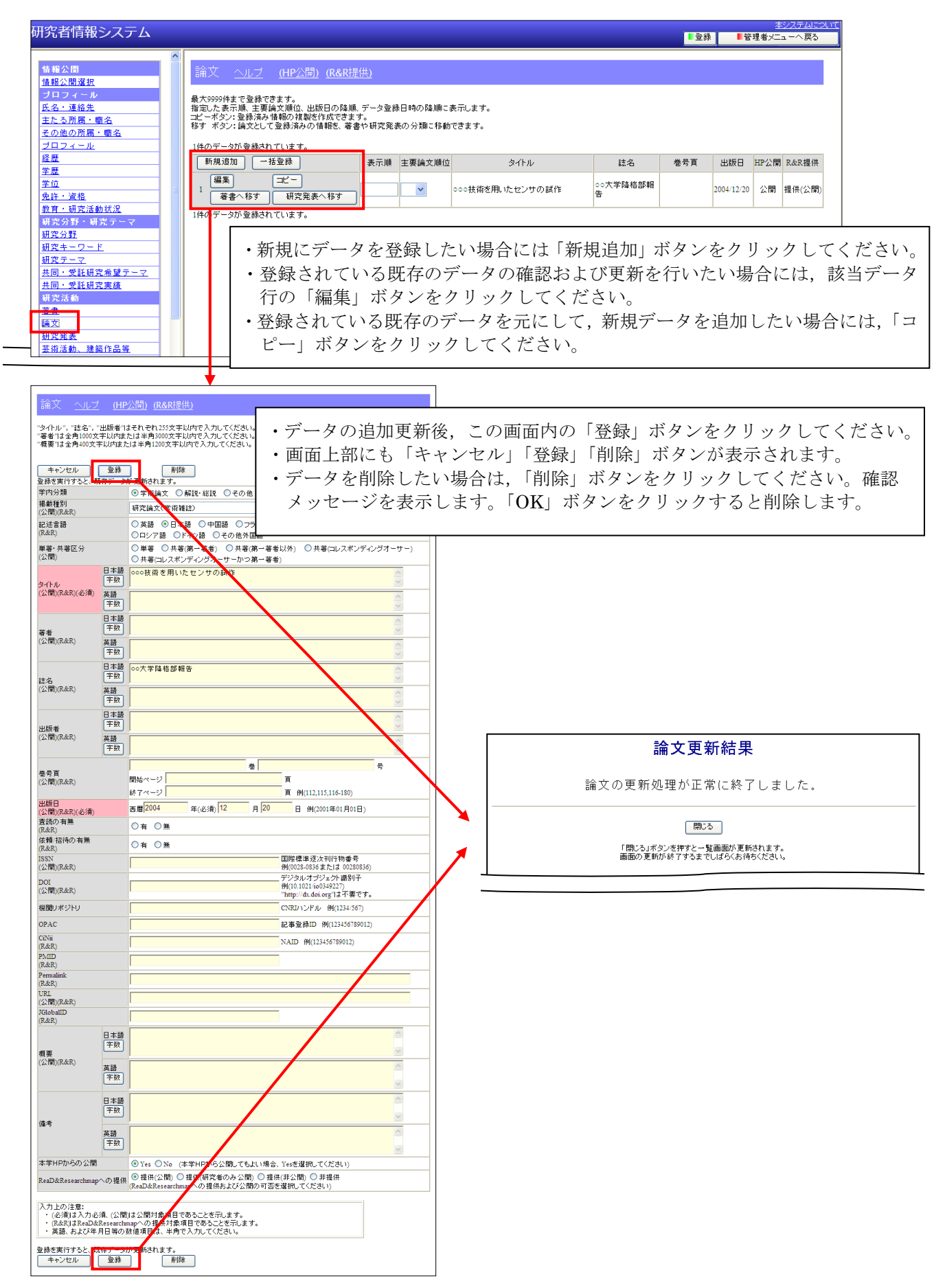

## 補足説明:新機能について

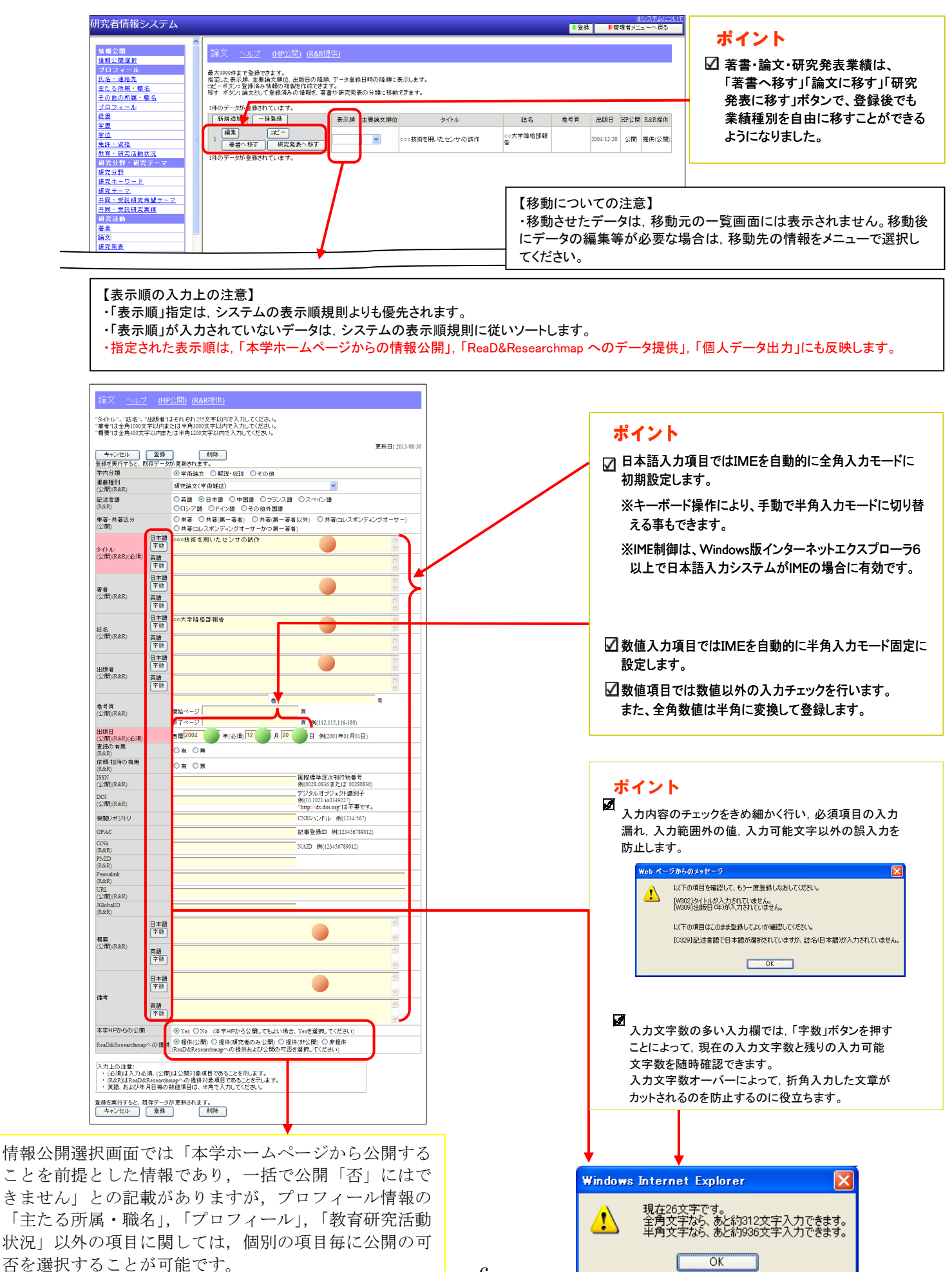

## 補足説明:データの一括登録について(事務局に一括登録を依頼する場合)

「著書」「論文」「研究発表」「芸術活動,建築作品等」「その他研究業績」については,研究者が <u>所定のエクセルファイル</u>に入力したデータを一括してシステムに登録することができます。 その方法を希望される研究者は,事務局まで御相談ください。

## 補足説明:データの一括登録について(研究者ご自身にて一括登録をする場合)

「著書」「論文」「研究発表」「芸術活動,建築作品等」「担当授業科目」については,研究者が各登録画面にて用意されている一括登録画面にてダウンロードしたエクセルファイルに入力した データを一括してシステムに登録することができます。 研究者ご自身にてデータの一括登録を行う際は,下記の手順に従い実施してください。

■研究者ご自身での一括登録手順(例:論文)

- 1. 業績登録画面(論文)にて「一括登録」ボタンを押下します。
- 2. 論文のデーター括登録画面にて「データ参照」ボタンを押下します。
- 3. 「Excel ファイルダウンロード」リンクにマウスカーソルを合わせて右クリックを押下し, 「対象をファイルに保存」を選択し,任意の場所に保存します。
- 4. 保存した Excel ファイルを開き,新規登録,更新,削除するデータを編集します。
- 5. Excel ファイル編集後,一括登録画面にて Excel ファイルの読み込みを行います。
- 6. Excel ファイルに編集漏れがない場合,登録するデータが表示されますので 内容を確認後,「データ登録」ボタンを押下します。
- 7. 手順6後,登録確認メッセージ(登録に要する時間)が表示されますので,登録する場合は 「OK」ボタンを押下してください。
- 8. データが登録完了後,登録できた件数が表示されます。

以上で、一括登録の手順は終わりとなりますので「閉じる」ボタンにて終了します。

上記,登録手順について,論文での操作を例にして説明しておりますので合わせてご確認ください。

(例:論文)

手順1 業績登録画面(論文)

| 究者情報システム                               |                                                                                                    |                                                                 |                  |                       | _             | ■登録 | 18         | <u>*</u><br>理者人二 | ューへ戻る           |
|----------------------------------------|----------------------------------------------------------------------------------------------------|-----------------------------------------------------------------|------------------|-----------------------|---------------|-----|------------|------------------|-----------------|
|                                        | 備文 ヘルブ (HP/<br>大9999件まで登録できます。<br>違いた表示様:主要編文類位<br>イーポタン:全体務み情報のイ<br>す ポタン:論文として登録済<br>体のデータが登録されていま | 公開) (R&R提供)<br>2. 出版日の路道: データ発射<br>設を作成できます。<br>3.の 情報を、寄書や研究発展 | 日時の陸續二<br>初分類に移動 | <u>来記 まま</u><br>できます。 |               |     |            |                  |                 |
| 2 <u>8</u>                             | 新規違加 一括亚绿                                                                                            | 表示順                                                             | 主要論文順位           | タイトル                  | 结名            | 卷号頁 | 出版日        | HP公開             | R&R提供           |
| 中点 中点 中点 中点 中点 中点 中点 中点 中点 中点 中点 中点 中点 | ▲ <b>御東 ビー</b><br>1 <b>宿舎へ称す 日</b> 辺<br>本のデータが登録され いまう                                               |                                                                 |                  | ○○○装着意用。次センサの就作       | ○○大学陰格部報<br>告 |     | 2004/12/20 | 公開               | 擅供(公 <b>間</b> ) |

ポイント ・著書・論文・研究発表・芸術活動,建 築作品等は、「一括登録」ボタンで、一 度に複数の業績データを登録すること ができるようになりました。

| 工版の |        | (≓\-\) | 任恐妇ゴカン伊丁沙にまことはステス  |
|-----|--------|--------|--------------------|
| 于順乙 | 一佔兌虾囲岨 | (論义)   | 一拍金塚小グノ押下仮に衣示される囲山 |

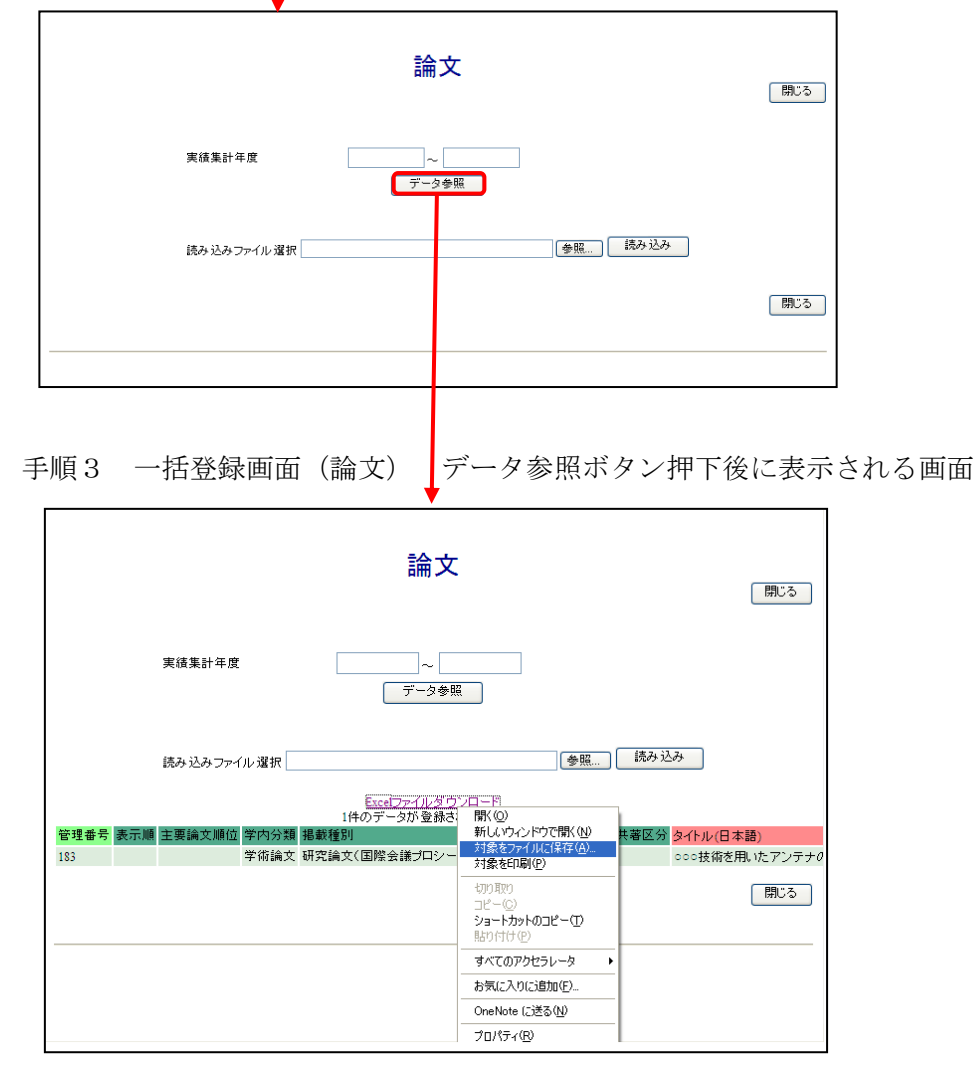

#### 手順4\_1 一括登録(エクセルファイル) 新規登録, 更新時

ダウンロードしたエクセルファイルに新規登録、更新したいデータを記入してください。

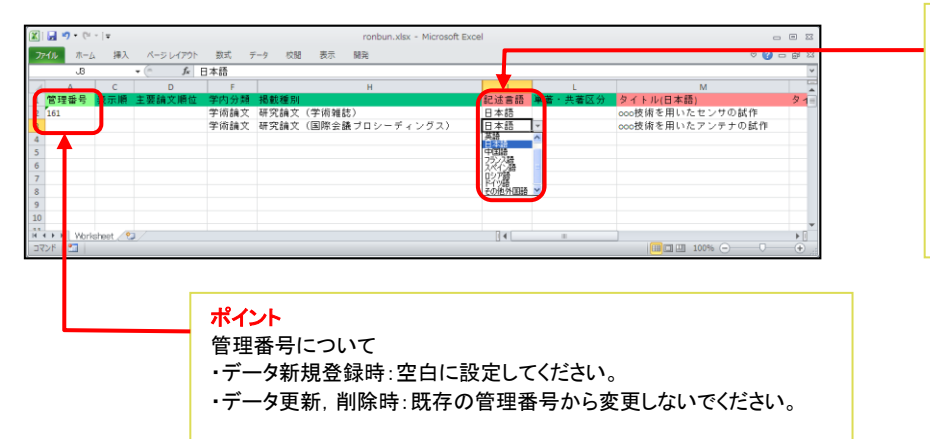

ポイント ・編集中のセル選択時に、セルの右側 に「▼」が表示される場合は,選択肢よ り選択する項目となりますので手入力 は行わないようご注意ください。 例)論文 ・記述言語, 単著・共著区分など...

手順4\_2 一括登録(エクセルファイル) 削除時

| X   🖌         | <b>17 -</b> (1 |           |             |              |      |          |       | onbun.xls | x - Microso | oft Excel |      |       |        |         |         |          | a 23   |
|---------------|----------------|-----------|-------------|--------------|------|----------|-------|-----------|-------------|-----------|------|-------|--------|---------|---------|----------|--------|
| 7711          | 木-             | ム 挿入      | <->         | ジレイアウト       | 数式   | データ      | 校開 表示 | 〒 開発      |             |           |      |       |        |         |         | ∞ 🕜 ⊂    | - # 23 |
|               | AZ3            |           | <b>*</b> (6 | <i>f</i> ∡ ĕ | 间除する |          |       |           |             |           |      |       |        |         |         | •        | *      |
| 1             | AH             | AI        | AJ          | AK           | AL   | AM       | AN    | AO        | AP          | AQ        | AR   | AS    | AU     | AW      | AX      | 47       | -      |
| 1 DC          | DI             | 機関リホ      | OPAC        | CINII        | PMID | Permalii | nkURL | JGloball  | D 概要(日 2    | (概要(英語    | 備考(日 | オ備考(支 | 「調本学日」 | P ReaDℜ | *本人更    | 所削除      |        |
| 2             |                |           |             |              |      |          |       |           |             |           |      |       | 非公開    | 提供(非    | 公開)     | 削除しない    | 3      |
| 3             |                |           |             |              |      |          |       |           |             |           |      |       | 公開     | 提供(公    | 2013/08 | 3削除する    | Ψ.     |
| 4             |                |           |             |              |      |          |       |           |             |           |      |       |        |         |         | 前期会する。   |        |
| 5             |                |           |             |              |      |          |       |           |             |           |      |       |        |         |         | 削除しない    |        |
| 6             |                |           |             |              |      |          |       |           |             |           |      |       |        |         |         | <u> </u> |        |
| 7             |                |           |             |              |      |          |       |           |             |           |      |       |        |         |         |          |        |
| 8             |                |           |             |              |      |          |       |           |             |           |      |       |        |         |         |          |        |
| 9             |                |           |             |              |      |          |       |           |             |           |      |       |        |         |         |          |        |
| 10            |                |           |             |              |      |          |       |           |             |           |      |       |        |         |         |          |        |
| -44<br> € € ≯ | H Wb           | rksheet 🥖 | • <u>-</u>  |              |      |          |       |           |             |           | 4    |       |        |         |         |          |        |
| コマンド          | 1              |           | -           |              |      |          |       |           |             |           |      |       |        |         | 100% (  |          | ÷.,    |

#### 手順4\_補足 一括登録(エクセルファイル)

行タイトルの背景色と入力内容について

| データ属性     | 入力内容                        |
|-----------|-----------------------------|
| 行タイトルの背景色 |                             |
| 認識キー      | 新規登録時:空白のままとしてください          |
|           | 更新,削除時:既存の管理番号のままとしてください    |
| 登録対象外     | 入力する必要はありません                |
| 任意入力項目    | 必要に応じて入力してください              |
| 必須入力項目    | 必ず入力してください                  |
|           | ■著書,論文,研究発表のタイトルについて        |
|           | 記述言語で日本語を選択した場合:            |
|           | タイトル(日本語)が入力必須となります         |
|           | 記述言語で英語を選択した場合:             |
|           | タイトル(英語)が入力必須となります          |
|           | ■芸術活動,建築作品等の作品名,および,担当授業科目の |
|           | 授業科目名について                   |
|           | 日本語,英語どちらかを必ず入力してください       |
| プログラム設定   | 入力する必要はありません                |
|           | データ更新時にプログラムにて自動的に設定されます    |

手順5\_1 一括登録画面(論文)

一括登録ボタン押下後に表示される画面にて「参照」ボタンを押下してください。

| 論文               | 開いる |
|------------------|-----|
| 実績集計年度 データ参照     |     |
| 読み込みファイル選択 一 読み込 | み   |
|                  |     |

手順5\_2 ファイル選択画面 手順4にて編集したファイルを選択し、「開く」を押下してください。

| アップロードするファ                 | イルの選択                                      |                          |       |     |       |          | ? 🛛           |
|----------------------------|--------------------------------------------|--------------------------|-------|-----|-------|----------|---------------|
| ファイルの場所型:                  | 🚞 data                                     |                          |       | • G | ) 🧊 🖻 | •        |               |
| していたしていた。<br>最近使ったファイル     | 🖾 ronbun.xlsx                              |                          |       |     |       |          |               |
| デスクトップ                     |                                            |                          |       |     |       |          |               |
| ک<br>۲۲ (۲۴ אرک            |                                            |                          |       |     |       |          |               |
| ער בארב אד.<br>איי בארב אד |                                            |                          |       |     |       |          |               |
|                            |                                            |                          |       |     |       | _        |               |
| የ1 ሐምዮፓቸታ                  | ファイル名( <u>N</u> ):<br>ファイルの種類( <u>T</u> ): | ronbun.xlsx<br>すべてのファイル・ | (*,*) |     |       | <b>v</b> | 開(①)<br>キャンセル |

手順5\_3 一括登録画面(論文) 読み込みファイルが選択された状態で「読み込み」 ボタンを押下してください。

| 論文                                                              | 閉じる |
|-----------------------------------------------------------------|-----|
| 実績集計年度 ~                                                        |     |
| 読み込みファイル選択 C.\Documents and Settings\Administrator\My [ 参照 読み込み | 閉じる |
| 次ページへ                                                           |     |

手順6 一括登録(論文) 編集したエクセルファイルを読み込み後に表示される画面 読み込まれたデータを確認し,「データ登録」ボタンを押下してください。

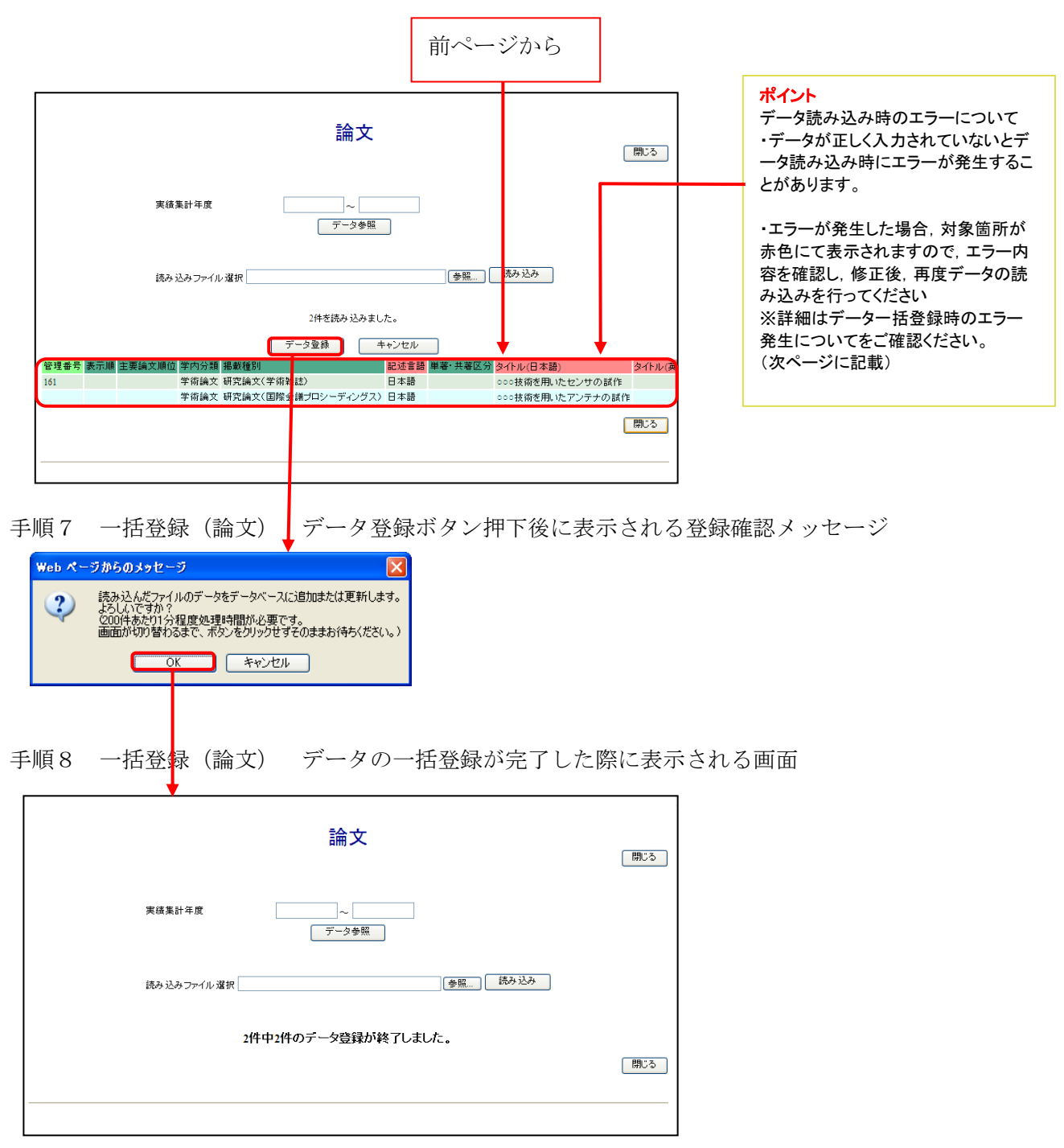

データー括登録時,読み込むエクセルファイルにエラーがある場合,読み込み時に 「処理中に〇件のエラーが発生しました。エラー内容を確認してください。」という メッセージが表示されエラー箇所が赤色に塗りつぶされます。(下図参照) エラー発生時の対応手順について下記に記載致します。

エラー発生時に表示される画面

| <b>論文</b><br>期にる<br>実績集計年度<br>データ参照                         | <b>ポイント</b><br>データ読み込み時にエラーが発生<br>した場合は、エラー内容確認して、<br>エクセルファイルを修正、読み込み<br>後、「データ登録」ボタンを押下して<br>ください。 |
|-------------------------------------------------------------|----------------------------------------------------------------------------------------------------|
| 読み 込み ファイル 選択 参照 読み 込み                                      |                                                                                                    |
|                                                             |                                                                                                    |
| 2件を読み込みました。<br>処理中に、2件のエラーが発生しました。エラー内容を確認。そください。           |                                                                                                    |
| EDEATIVIAD PTIVIUUUT                                        |                                                                                                    |
| データ登録 キャンセル                                                 |                                                                                                    |
| 管理番号 表示順 主要論文順位 学内分類 掲載種別 記述言語 単著・共著区分 タイルル(日本語) タイルル(英語) 著 |                                                                                                    |
| 133 学術編文 研究論文(学術雑誌) 000技術を用いたセンサの試作                         |                                                                                                    |
|                                                             |                                                                                                    |
|                                                             |                                                                                                    |
|                                                             |                                                                                                    |
|                                                             | エラー箇所が赤色で塗                                                                                           |
|                                                             |                                                                                                    |
|                                                             | りつぶされております。                                                                                          |

■エラー発生時の対応手順

- ファイル読み込み時に上記画面が表示された場合、
   「読み込みチェック済みファイルダウンロード」のリンクにマウスカーソルを合わせ、
   右クリックにて「対象をファイルに保存」を選択し、
   任意の場所にダウンロードをしてください。
- ダウンロードしたファイルを開くとエラーの発生している箇所(セル)が、
   赤色の背景色で塗りつぶされております。
- 3. 赤色の箇所(セル)にマウスカーソルを合わせるとエラー原因が コメントにて表示されますので、コメント内容に従い入力内容を修正してください。
- 4. エクセルファイル修正後,再度,読み込みを行いエラーがなくなるまで手順を行ってくださ い。

上記の手順について, 論文での操作を例にして説明しておりますので 合わせてご確認ください。 (例:論文)

手順1 ファイル読み込みエラー発生画面

「読み込みチェック済みファイルダウンロード」を右クリックにてダウンロードしてくださ い。

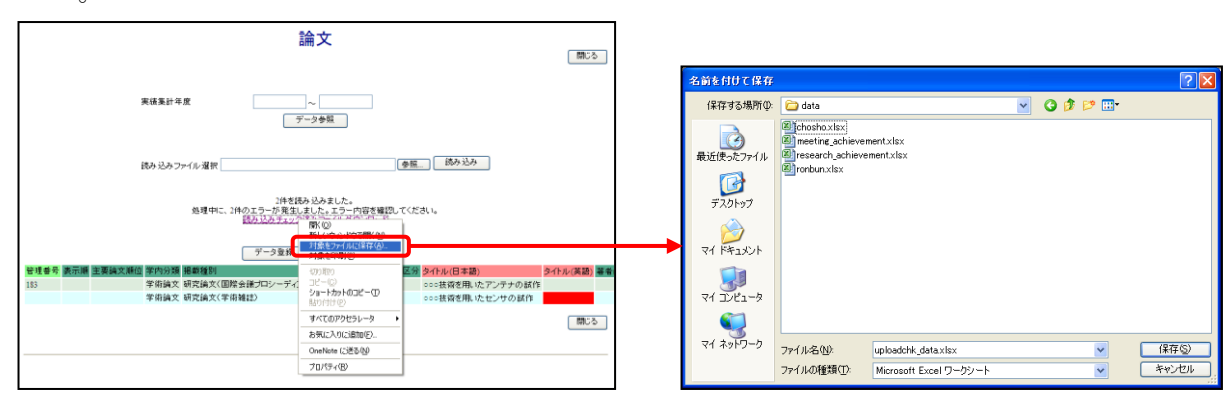

手順2 ダウンロードしたエクセルファイルを開いた画面

エラーが発生している箇所(セル)の背景色が赤色で塗りつぶされております。

| 🗶   🛃 🍯 🕶 (°' -   -                          | 🗓 🛃 🧐 🕈 🔍 - 🖙 uploadchk_data.xlsx - Microsoft Excel |      |         |                  |          |         |         |          |         |  |  |
|----------------------------------------------|-----------------------------------------------------|------|---------|------------------|----------|---------|---------|----------|---------|--|--|
| 774ル ホーム 挿入 ページレイアウト 数式 データ 校開 表示 開発 🛛 🕫 🖓 ロ |                                                     |      |         |                  |          |         |         |          |         |  |  |
| A1                                           | ▼ <                                                 |      |         |                  |          |         |         |          | *       |  |  |
|                                              | н                                                   | J    | L       | M                | N        | 0       | P (     | Q R      | S 🚡     |  |  |
| 1 掲載種別                                       |                                                     | 記述言語 | 単著・共著区分 | タイトル(日本語)        | タイトル(英語) | 著者(日本語) | 著者(英訂誌名 | (日本誌名(英語 | 前出版者(E≡ |  |  |
| 2 研究論文(国                                     | 国際会議ブロシーディングス)                                      | 日本語  |         | ooo技術を用いたアンテナの試作 |          |         |         |          |         |  |  |
| 3 研究論文(学                                     | ◎術雑誌)                                               |      |         | ooo技術を用いたセンサの試作  |          |         | 00大     | 学降格部報告   | 5       |  |  |
| 4                                            |                                                     |      |         |                  |          |         |         |          |         |  |  |
| 5                                            |                                                     |      |         |                  |          |         |         |          |         |  |  |
| 6                                            |                                                     |      |         |                  |          |         |         |          | -       |  |  |
| IC CONTRACTOR NOTING                         | et / 📁 /                                            |      |         | 14               |          |         |         |          | ▶ [     |  |  |
| コマンド 🔚 📃                                     |                                                     |      |         |                  |          |         | 10      | 0% 🗩 🗸   | +       |  |  |

手順3 エラーの箇所(セル)にマウスカーソルを合わせた画面 エラー原因がコメント表示されますのでコメントに従い,エラー箇所を修正してくださ い。

記述言語が選択されていないことによるエラー ⇒記述言語を選択するとエラーは発生しなくなります。

| 🛛 🖂     | <b>v) -</b> (°' -                                                                                                    | Ŧ           |           |          | u       | ploadchk_data.xlsx - | Microsoft Excel    |          |         |      |          |            |        | 23   |
|---------|----------------------------------------------------------------------------------------------------|-------------|-----------|----------|---------|----------------------|--------------------|----------|---------|------|----------|------------|--------|------|
| ファイル    | ホーム                                                                                                    | 挿入 ページ      | シレイアウト 数式 | データ 校    | 聞 表示 開発 |                      |                    |          |         |      |          | $^{\circ}$ | () – Ø | 23   |
|         | A1                                                                                                    | <b>-</b> (e | ▲ 管理番号    |          |         |                      |                    |          |         |      |          |            |        | ¥    |
|         |                                                                                                    | н           |           |          | L       | M                    |                    | N        | 0       | Р    | Q        | R          | S      |      |
| 1 揭讀    | し しょうしん しんしょう しんしょう しんしょ しんしょ |             |           | 記述言語     | 単著・共著区分 | タイトル(日本語)            |                    | タイトル(英語) | 著者(日本語) | 著者(英 | 誌名(日本    | 誌名(英語      | 出版者(   | E    |
| 2 研究    | 『論文(                                                                                                    | 国際会議ブロ      | シーディングス   | 日本語      | 記述言語が入力 | されていません              | <del>います</del> の試作 |          |         |      |          |            |        |      |
| 3 研究    | に論文(                                                                                                    | 幹術雑誌)       |           |          |         | CHICON & CIUS        | 式作                 |          |         |      | oo大学降    | 格部報告       | ŝ      |      |
| 4       |                                                                                                    |             |           |          | L       |                      | _                  |          |         |      |          |            |        |      |
| 5       |                                                                                                    |             |           | <u> </u> |         |                      |                    |          |         |      |          |            |        |      |
| 6       |                                                                                                    |             |           |          |         |                      |                    |          |         |      |          |            |        | -    |
| 14 + F  | Worksh                                                                                                    | eet 🤇 😏     |           |          |         |                      |                    |          |         |      |          |            | Þ      |      |
| セル 33 : | Author (C                                                                                                    | はるコメント付き    |           |          |         |                      |                    |          |         |      | · 100% ( | Э (        | ) (    | Ð ,; |

タイトル(英語)が入力されていないことによるエラー

⇒タイトル(英語)を入力するとエラーは発生しなくなります。

| 🗶 🛃 🤊            | <ul> <li>Cu +   ≠</li> </ul> |       | L. L. L. L. L. L. L. L. L. L. L. L. L. L | uploadchk_data.xlsx - Microsoft Excel |          |         |                  |                |        |          |
|------------------|------------------------------|-------|------------------------------------------|---------------------------------------|----------|---------|------------------|----------------|--------|----------|
| ファイル             | ホーム 挿入 ページレイアウト 数式           | データ 校 | 間 表示 開発                                  |                                       |          |         |                  |                | ♡ 🕜    | ) — @ X  |
|                  | A1 🔹 🙆 管理番号                  |       |                                          |                                       |          |         |                  |                |        | ~        |
|                  | н                            | J     | L                                        | M                                     | N        | 0       | Р                | Q              | R      | s 🗖      |
| 1 掲載             | 種別                           | 記述言語  | 単著・共著区分                                  | タイトル(日本語)                             | タイトル(英語) | 著者(日本語) | 著者(英語            | 誌名(日本          | 誌名(英語) | 出版者(E国   |
| 2 研究語            | 論文(国際会議ブロシーディングス)            | 日本語   |                                          | ooo技術を用いたアンテナの試作                      |          | 記述言語で   | 日本語回夕            | いが選択さ          | わていま   |          |
| 3 研究語            | 論文(学術雑誌)                     |       |                                          | ooo技術を用いたセンサの試作                       |          | すが タイ   | し,本品以/<br>トル(英語) | がえカさ           | れていま   |          |
| 4                |                              |       |                                          |                                       |          | せん。     | 1 // (/(10)      | <i>N</i> 7(75C |        |          |
| 5                |                              |       |                                          |                                       |          |         |                  |                |        |          |
| 6                |                              |       |                                          |                                       |          |         |                  |                |        | <b>-</b> |
| 14 4 <b>F</b> FI | Worksheet 👏                  |       |                                          | I 4                                   |          |         |                  |                |        | ▶ [      |
| セル N3:/          | Author によるコメント付き             |       |                                          |                                       |          |         |                  | 100% 🤆         | ) 0    |          |

手順4 エラー箇所を修正,保存後,再度,エクセルファイルの読み込みを行ってください。

## 補足説明:入力可能な特殊文字について

書名や論文名などに入力できない文字がある場合は,以下の例にならって特殊文字を下記表の 「変換入力形式」で入力してください。

## <入力例>

(1) 上下付文字:入力例を以下に示します。

|   | 項目               | 通常表記例                       | 変換入力形式                             | HP 公開時表示例                   |
|---|------------------|-----------------------------|------------------------------------|-----------------------------|
| a | 上付文字             | $X^2$                       | X <sup>2</sup>                     | $X^2$                       |
| b | 下付文字             | La1/3NbO3                   | La <sub>1/3</sub> NbO <sub>3</sub> | La1/3NbO3                   |
| с | 上下付 1<br>a,b 組合せ | $\mathrm{SO}_{4^{2^{-}}}$   | SO <sub>4</sub> <sup>2-</sup>      | $\mathrm{SO}_{4^{2^{-}}}$   |
|   |                  | <sup>3</sup> P <sub>1</sub> | <sup>3</sup> P <sub>1</sub>        | <sup>3</sup> P <sub>1</sub> |

(2) 斜体 : <I>???</I> (入力例. <I>AAABBB</I>→ HP 公開時表示例. AAA BBB)

(3) **強調文字** : <B>???</B> (入力例. <B>AAABBB</B>→ HP 公開時表示例. AAA BBB)

(4) アンダーライン : <U>???</U> (入力例. <U>AAABBB</U>→ HP 公開時表示例 <u>AAABBB</u>)

#### <注意事項>

上記特殊文字の HTML タグおよびタブコードは、公開画面と登録画面の一覧画面および ReaD&Researchmap 出力時に変換して表示または出力されます。その他の HTML タグは、入力 した文字列のまま表示または出力されます。

ただし,(3)の強調文字と(4)のアンダーラインは,データが ReaD&Researchmap でインターネット上に公開される際には,強調文字またはアンダーライン付き文字にはなりません。

## 4. データの確認・利用方法について

| あつえたしたがで、 あつえたしたがで、 あつえたいたがで、 あつえたいたがで、 あつえたいたいたいたいたいたいたいたいたいたいたいたいたいたいたいたいたいたいたい | 【個人データ出力】                                                  |
|----------------------------------------------------------------------------------------------------|------------------------------------------------------------|
| <u>加速<br/>査員登<br/>広理活動<br/>広理活動<br/></u>                                                                                                    | 【画八) ーク山力】<br>登録されている全データをテキストファイル<br>(タブ区切り)にてダウンロードできます。 |

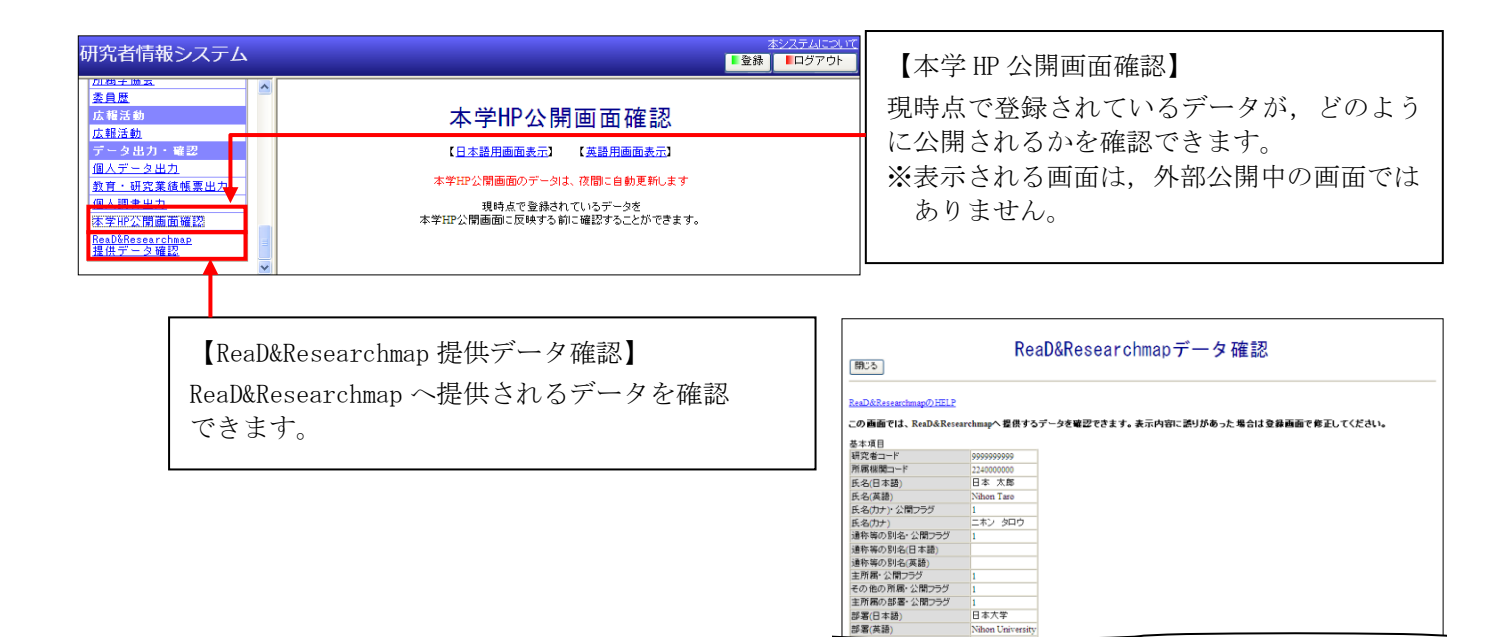

## <ReaD&Researchmap へのデータ提供について>

本システムに登録したデータは、毎年実施されている独立行政法人科学技術振興機構(JST) ReaD&Researchmapに提供するデータとして使用します。ReaD&Researchmapへの提供データは、大 学内の管理者が規定の様式でファイル出力して、毎月1回、データの提供を行なっております。

## 補足説明:「個人データ出力」のデータ出力・確認の使用方法について

データ出力・確認をするには、利用するメニューをクリックしてください。

選択したメニューに対応する出力/確認の操作画面がメインエリアまたは別画面に表示されます。

個人データ出力

メニューで「個人データ出力」を選択すると、メインエリアに下図の画面が表示されます。

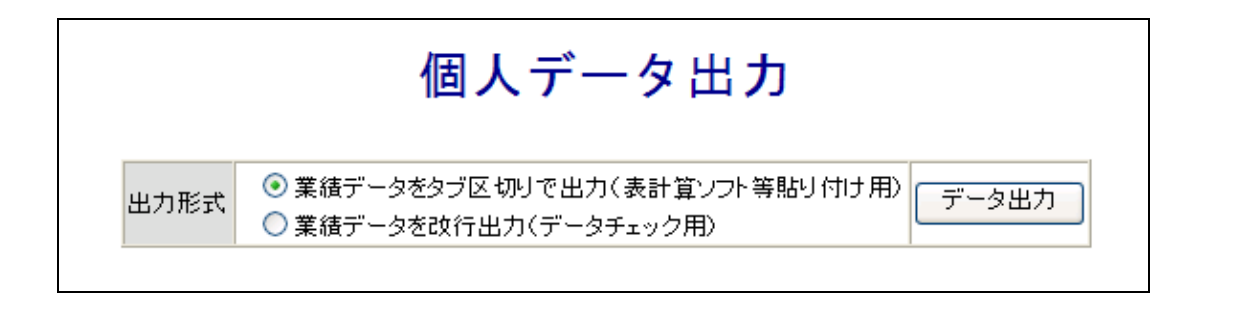

個人データ出力では,研究者情報システム(以下「本システム」という)に登録したプロフィールや 業績データを研究者自身が活用できるように,2種類のファイル形式を出力できます。 「出力形式」を選択してから,「データ出力」ボタンをクリックしてください。

#### (1) 業績データをタブ区切りで出力(表計算ソフト等貼り付け用)

登録されたデータをタブ区切りの表形式でのテキストファイルに出力します。 表計算ソフトに貼り付けて利用できます。

#### 表計算ソフトへのコピー貼り付け手順について

「業績データをタブ区切りで出力(表計算ソフト等貼り付け用)」を選択してファイルを出力 した場合は、以下の手順で表計算ソフトへ貼り付けることができます。

①ダウンロードしたテキストファイルをメモ帳などのテキストエディタで開きます。

②メモ帳のメニューから「編集」の「すべて選択」を選択します。

③表示されているすべてのデータが選択された状態で、「編集」の「コピー」を選択します。④表計算ソフトを起動します。

⑤表計算ソフトのシート上で,「貼り付け」を実行するとタブで区切られたデータがセル毎 に複写されます。

## (2) <u>業績データを改行出力(データチェック用)</u>

登録されたデータを一項目一行単位でテキストファイルに出力できます。

## 【注意事項】

出力されるテキストファイルは文字コードが Unicode(UTF-8)のため, Unicode(UTF-8)に対応可 能なアプリケーション(表計算ソフト,テキストエディタ等)を利用してください。 Unicode(UTF-8)非対応のアプリケーションソフトを用いてデータ出力したファイルを開いた場 合,文字化けして正しく表示されません。

## ・出力対象データについて

本システムに登録されているすべての情報(画像ファイルを除く)が出力対象です。

## <u>・個人データの出力順について</u>

個人データの出力は、一覧画面の表示順と同じ並び順でデータ出力されます。

## <u>・「日本語」と「英語」の入力欄を持つデータの出力について</u>

「日本語」と「英語」の入力欄を持つデータは、「日本語」と「英語」両方のデータが出力されます。

# <u>補足説明:<情報公開選択>について</u>

下記の公開選択により、情報公開の可否を選択できます。

| 情報公開選択                                                                                                    |                                                                                                    |                     |                                                                                                    |                                    |                                                                                                    |
|----------------------------------------------------------------------------------------------------|----------------------------------------------------------------------------------------------------|---------------------|----------------------------------------------------------------------------------------------------|------------------------------------|----------------------------------------------------------------------------------------------------|
| 本学ホームページからの情報公                                                                                                    | 開可否と、ReaD&Researchmapへの情報提供可否 ならびに ReaD&Researchmap                                                                                                    | からの情報公開             | 可否を設定できます。                                                                                                    |                                    |                                                                                                    |
| 本学ホームページからの情報公<br>フロフィール<br><u>顔写真</u><br>生年                                                                                                    | 開選択 <u>へルグ</u><br>● 可 ◎ 否<br>● 可 ◎ 否                                                                                                    | )                   | 原則として公開向<br>します                                                                                                    | け研究者情                              | 報システムに情報公開                                                                                                    |
| eメールアドレス<br>個人ホームページURL<br>電話番号(外線)<br>Fax番号<br>主たる所属・職名                                                                                                    | <ul> <li>○可 @否</li> <li>◎可 @否</li> <li>◎ 可 @否</li> <li>本学ホームページから公開することを前提とした情報であり、公開「否」(こ)</li> </ul>                                                                                                    | 以下の項目が公開の可否を選択できます。 |                                                                                                    |                                    |                                                                                                    |
| ロ喜欢取なテナセロ<br>その他の所属「職名<br>フロフィール<br>経歴<br>学位<br>学位<br>登録:<br>学位<br>教育・研究活動以久<br>研究分野<br>研究キーワード<br>研究テーマ<br>共同・受託研究希望テーマ<br>共同・受託研究希望テーマ<br>共同・受託研究希望テーマ<br>共同・受託研究条類<br>著書<br>調定<br>研究発表<br>差術活動、建築作品等<br>知い助産権<br>受賞<br>研究費<br>その他地所完業績<br>図覧言題動 | <ul> <li>● ○日</li> <li>本学ホームページから公開することを前提とした情報であり、一括で公開下西」にはできま<br/>本学ホームページから公開することを前提とした情報であり、公開下西」にはできます。</li> <li>● 可 ● 否 *2</li> <li>● 可 ● 否 *2</li> <li>本学ホームページから公開することを前提とした情報であり、一括で公開下西」にはできます。</li> <li>本学ホームページから公開することを前提とした情報であり、一括で公開下西」にはできます。</li> <li>本学ホームページから公開することを前提とした情報であり、一括で公開下西」にはできます。</li> <li>本学ホームページから公開することを前提とした情報であり、一括で公開下西」にはできます。</li> <li>本学ホームページから公開することを前提とした情報であり、一括で公開下西」にはできます。</li> <li>本学ホームページから公開することを前提とした情報であり、一括で公開下西」にはできま本学ホームページから公開することを前提とした情報であり、一括で公開下西」にはできま本学ホームページから公開することを前提とした情報であり、一括で公開下西」にはできま本学ホームページから公開することを前提とした情報であり、一括で公開下西」にはできま本学ホームページから公開することを前提とした情報であり、一括で公開下西」にはできま本学ホームページから公開することを前提とした情報であり、一括で公開下西」にはできまの「● 可 ● 否 *2</li> <li>● 可 ● 否 *2</li> <li>● 可 ● 否 *2</li> <li>● 可 ● 否 *2</li> <li>● 可 ● 否 *2</li> <li>● 可 ● 否 *2</li> <li>● 可 ● 否 *2</li> <li>● 可 ● 否 *2</li> </ul>                                                                                                    |                     | <ul> <li>・顔写真</li> <li>・生年</li> <li>・eメールアドレス</li> <li>・個人ホームページ URL</li> <li>・電話番号(外線)</li> <li>・Fax 番号</li> <li>・名誉教授授与大学名</li> <li>・経歴</li> <li>・学麻</li> </ul> |                                    | <ul> <li>・知的財産権</li> <li>・受賞</li> <li>・研究費</li> <li>・その他研究業績</li> <li>・担当授業科目</li> <li>・教育実績</li> <li>・教科書・教材</li> <li>・社会活動</li> <li>・所属学協会</li> </ul> |
| 担当授業料目<br>教育実績<br>教科書·教材<br>社会活動<br>社会活動<br>所属学協会<br>委員歴                                                                                                    | <ul> <li>●可 ◎否 *2</li> <li>●可 ◎否 *2</li> <li>●可 ◎否 *2</li> <li>●可 ◎否 *2</li> <li>●可 ◎否 *2</li> <li>●可 ◎否 *2</li> <li>●可 ◎否 *2</li> </ul>                                                                                                    |                     | ・免許・資格                                                                                                    |                                    | ・委員歴                                                                                                    |
| 1246名型<br>広報活動<br>*1「本学IIPからの公開」でNo<br>*2「可」を選択した場合も、「本<br>ReaD&Researchmapへの情報提                                                                                                    | 本学ホームページから公開することを前提とした情報であり、一括で公開<br>客選択しているレコードは公開されません。<br>学田からの公開JをNoとしているレコードは公開されません。<br>供選択 ヘルゴ                                                                                                    | काटबरहे<br>←Real    | <sup>まん・1</sup><br>D&Researchmap へ情                                                                                                    | 報を提供す                              | るかを選択できます。                                                                                                    |
| 提供選択<br>Real2&Researchangへの情報提<br>反名・カナ<br>画称等の別名<br>e-Rad研究者番号<br>eメールアドレス<br>携帯メールアドレス<br>その他のメールアドレス<br>その他のメールアドレス<br>個人ホームページURL<br>主たる所属の離名<br>その他の所属<br>フロフィール<br>性別<br>学位<br>3 この画面で表記のない項目<br>4 「愛り取る」を選択すると、J                            | atomap         の可の否         否認者現代すると以下の項目全てReaD&Researcher           ***dwag*の7請別部にの認知         ●可の否         「否述提供び間のご提供研究者のみ公問のご提供研究者のみ公問のご提供研究者のか公問のご提供研究者のみ公問のご提供研究者のか公問のご提供研究者のか公問のご提供研究者のか公問のご提供研究者のか公問のご提供研究者のか公問のご提供研究者のか公問のご提供研究者のか公問のご提供研究者のか公問のご提供研究者のみ公問のご提供研究者のか公問のご提供研究者のか公問のご提供の研究者のか公問のご提供研究者のか公問のご提供の研究者のかのののののごのののののののののののののののののののののののののののののの |                     |                                                                                                    | を ReaD&Researchmap ホ<br>ます。<br>ます。 |                                                                                                    |
|                                                                                                    |                                                                                                    | ・そ個主主主そ世学プ提の方法での。   | <ul> <li>他のメールアドレ</li> <li>ホームページ URI</li> <li>る所属</li> <li>る所属の部署</li> <li>る所属の職名</li> <li>他の所属</li> <li>フィールは、提供</li> <li>マる場合は、必ず</li> </ul>                   | ス<br>」<br>するかを選<br>公開となりる          | 尺できますが、<br>ます。                                                                                                    |

## <u>補足説明:研究費の公開について</u>

<u>今回のカスタマイズ以前に登録された研究費の情報はすべて非公開としてあります。研究費の情報を</u> 公開するためには,研究費の登録画面と情報公開選択画面の2箇所で設定を変更してください。

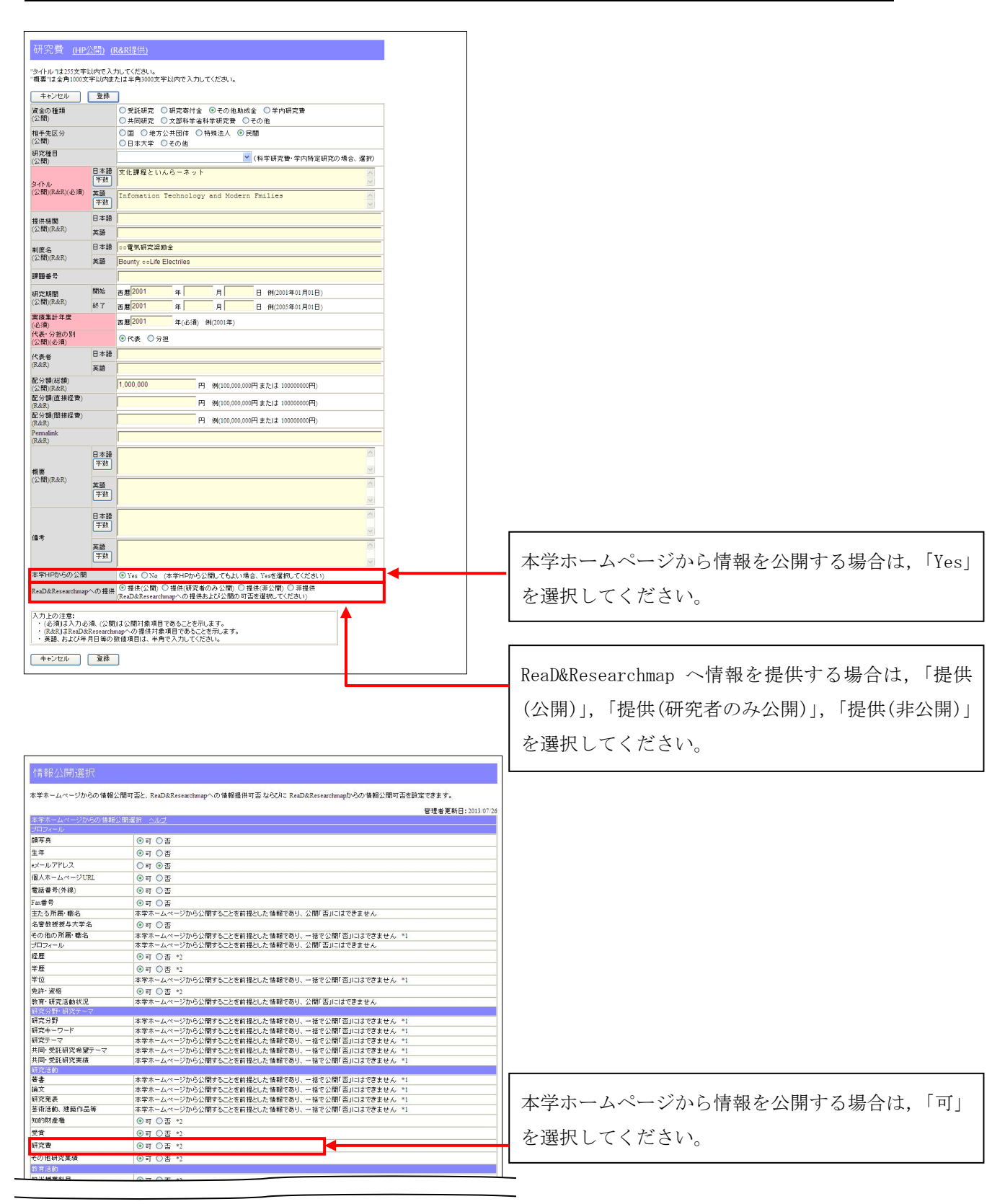